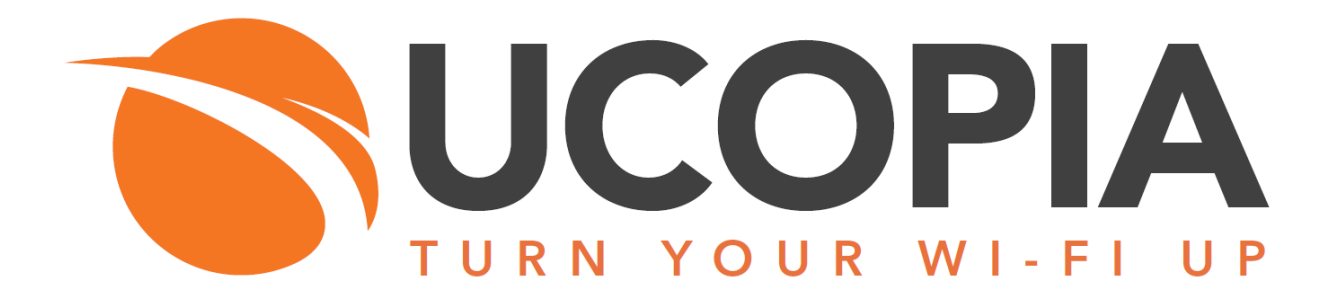

# Out-Of-Band Aerohive architecture

Version 5.1

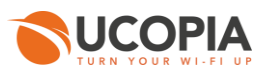

# **Table of contents**

| Та | ble of contents                                                                    | 2  |  |  |  |
|----|------------------------------------------------------------------------------------|----|--|--|--|
| Та | Table of figures   3                                                               |    |  |  |  |
| 1  | Introduction                                                                       | 4  |  |  |  |
| 2  | User experience workflow                                                           | 5  |  |  |  |
| 3  | Advantages and recommendations                                                     | 6  |  |  |  |
|    | 3.1 Advantages                                                                     | 6  |  |  |  |
|    | 3.1.1 Centralization of the user directory                                         | 6  |  |  |  |
|    | 3.1.2 Centralization of captive portals                                            | 6  |  |  |  |
|    | 3.1.3 Centralization of user profiles                                              | 6  |  |  |  |
|    | 3.1.4 Centralization of user logs                                                  | 6  |  |  |  |
|    | 3.1.5 Local Internet breakout                                                      | 7  |  |  |  |
|    | 3.2 Restrictions and recommendations                                               | 7  |  |  |  |
|    | 3.2.1 Supported Aeronive and UCOPIA versions                                       | /  |  |  |  |
|    | 3.2.2 Supported authentication / registration modes                                | /  |  |  |  |
|    | 3.2.3 Profile differentiation                                                      | /  |  |  |  |
|    | 3.2.4 Supported UCOPIA features on user management                                 | 8  |  |  |  |
|    | 3.2.5 User disconnection                                                           | 9  |  |  |  |
|    | 3.2.6 Network failure                                                              | 10 |  |  |  |
| 4  | Licensing                                                                          | 10 |  |  |  |
| 5  | UCOPIA configuration                                                               | 10 |  |  |  |
|    | 5.1 Prerequisites                                                                  | 10 |  |  |  |
|    | 5.1.1 Time synchronization (on UCOPIA and Aerohive)                                | 10 |  |  |  |
|    | 5.1.2 Communication between remote sites and central site (on UCOPIA and firewall) | 10 |  |  |  |
|    | 5.1.3 Auto disconnection settings (on Aerohive)                                    | 11 |  |  |  |
|    | 5.2 Central controller configuration                                               | 12 |  |  |  |
|    | 5.2.1 Zone                                                                         | 12 |  |  |  |
|    | 5.2.2 Captive portal                                                               | 13 |  |  |  |
|    | 5.2.3 RADIUS authentication                                                        | 14 |  |  |  |
|    | 5.2.4 User profile                                                                 | 15 |  |  |  |
|    | 5.2.5 Administrator account                                                        | 15 |  |  |  |
|    | 5.2.6 Access to the syslog service                                                 | 15 |  |  |  |
|    | 5.2.7 [Optional] New domain name and certificate                                   | 16 |  |  |  |
|    | 5.3 Aerohive AP configuration                                                      | 18 |  |  |  |
|    | 5.3.1 Creation of a network policy and its associated SSID                         | 18 |  |  |  |
|    | 5.3.2 Redirection to a captive portal                                              | 19 |  |  |  |
|    | 5.3.3 Configuration of the external RADIOS server                                  | 21 |  |  |  |
|    | 5.3.4 Configuration of the cycleg conver                                           | 22 |  |  |  |
|    | 5.3.5 Configuration of the network palicy                                          | 23 |  |  |  |
|    | 5.5.6 Deployment of the network policy                                             | 20 |  |  |  |
| 6  | Annex 1: detailed flow diagram                                                     | 27 |  |  |  |
|    | 6.1 Portal authentication                                                          | 27 |  |  |  |
| 7  | Annex 2: Walled garden for social networks                                         | 30 |  |  |  |
|    | 7.1 Facebook, Twitter, Google, LinkedIn                                            | 30 |  |  |  |
|    | 7.2 OpenID Connect                                                                 | 31 |  |  |  |

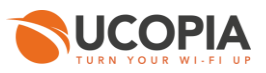

8 Annex 3: Summary table on available features ...... 31

# Table of figures

| Figure 1 : Global Out-of-Band Aerohive architecture                        | 4  |
|----------------------------------------------------------------------------|----|
| Figure 2 : User traffic flow                                               | 5  |
| Figure 3 : Adding an incoming zone                                         | 12 |
| Figure 4 : Configuring a captive portal                                    | 13 |
| Figure 5 : Example of portal configuration with self-registering by SMS    | 14 |
| Figure 6 : Association between portal and zone                             | 14 |
| Figure 7 : Adding a NAS                                                    | 14 |
| Figure 8 : Adding an administrator account                                 | 15 |
| Figure 9 : Adding an access to the syslog service from Aerohive AP         | 16 |
| Figure 10 : Creation of a network policy                                   | 18 |
| Figure 10 : Naming of your network policy                                  | 18 |
| Figure 11 : Creation of a new SSID                                         | 19 |
| Figure 12 : Configuration of the new SSID > Authentication                 | 19 |
| Figure 13 : Configuration of the Captive Web Portal Settings               | 20 |
| Figure 14 : Creation of a RADIUS server configuration                      | 21 |
| Figure 15 : Configuration of the external RADIUS server                    | 21 |
| Figure 16 : Creation of the default user profile                           | 22 |
| Figure 17 : Configuration of the default user profile                      | 22 |
| Figure 18 : Creation of the syslog server                                  | 24 |
| Figure 19 : Association of the created syslog server in the network policy | 25 |
| Figure 20 : Deployment of the network policy                               | 26 |

# **1** Introduction

This document describes the Out-of-Band architecture with Aerohive Access Points (AP) on premise. This architecture is composed of a central controller (Advance license), and Aerohive AP(s) that are connected to the central controller. The central controller is typically in a datacentre, and the APs at customer sites (e.g. hotel, restaurant, agency, etc.).

The goal of the Out-of-Band Aerohive architecture is to build a centralized architecture over your existing Aerohive Wi-Fi infrastructure, allowing centralized management of the main UCOPIA features: captive portals, authentication server, provisioning, user directory, user logs' traceability but without the need to centralize user traffic. The local Internet access of each site is used for the user traffic.

The on premise Aerohive APs ensure portal redirection to the centralized UCOPIA controller, authentication process, and redirection of the user traffic's logs.

The central controller can be a high availability cluster (Advance product line).

The following schema presents the global Out-of-Band Aerohive architecture.

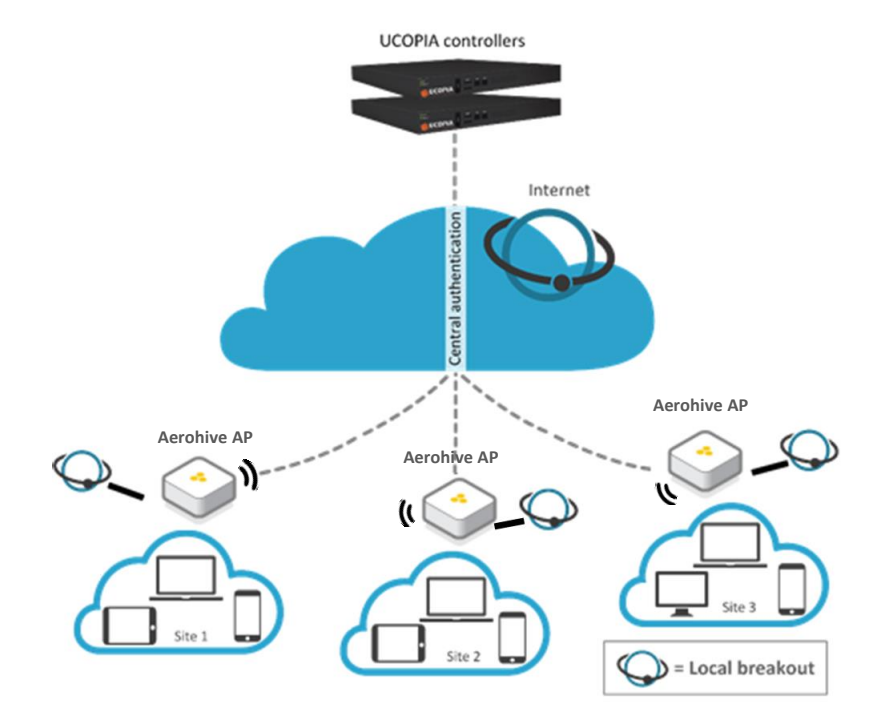

Figure 1 : Global Out-of-Band Aerohive architecture

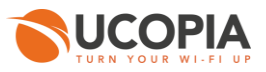

### 2 User experience workflow

Let's consider a Guest user trying to get a Wi-Fi Internet connection on a site (site A) where an Aerohive AP is installed. The user will use the captive portal to connect with SMS registration.

The workflow is as follows:

- 1. Once associated to the Wi-Fi, the user launches his (her) Web browser.
- 2. The Aerohive AP detects that the user is not connected yet and redirects him to the central controller. The URL used for the redirection contains the name of the zone associated to the site A.
- 3. The central controller displays the portal associated to the zone corresponding to the site A.
- 4. The user fills in the form (phone number, etc.), receives his (her) credentials by SMS and connects on the portal.
- 5. The request is analyzed by the central controller. If the credentials entered by the user are correct, the authentication process is performed between the Aerohive AP and the central controller through the RADIUS protocol. The user's validity settings are sent to the Aerohive AP in order for it to locally apply these validity policies related to the user (RADIUS attributes are used for that purpose).
- 6. Once the user is authenticated, he can browse using the local Internet access (on the site A).

The user traffic flow is summarized by the following schema.

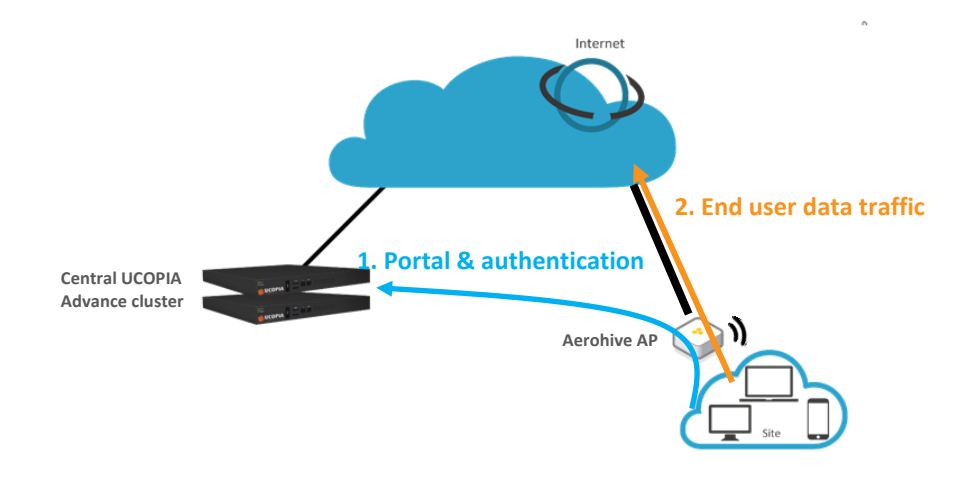

Figure 2 : User traffic flow

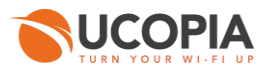

# **3** Advantages and recommendations

#### 3.1 Advantages

#### 3.1.1 Centralization of the user directory

User accounts are centralized on the central controller. The architecture allows a user to login with the same account on all sites and ensures the user roaming function.

#### 3.1.2 Centralization of captive portals

Captive portals are centralized and therefore configured on the central controller.

The modification of a captive portal on the central site is taken into account for all sites. Of course, it's also possible to have a specific portal for one site or a group of sites.

#### 3.1.3 Centralization of user profiles

UCOPIA user profiles are configured and centralized on the central controller.

- When an unauthenticated user comes on the network and tries to connect, the UCOPIA controller checks his validity settings, the time- and device- based criteria of the profile...

- If the user is successfully connected, the UCOPIA controller sends some information to the Aerohive AP via RADIUS exchanges such as the profile name, the user name, the expiration date, the session timeout in case of time credit...so that the Aerohive AP can enforce time validity checking before letting the user access the network.

Note: As Aerohive APs don't have a full knowledge of the profile settings on UCOPIA controller (such as starting validity date, bandwidth limitation, quota...) via the authentication exchanges with the UCOPIA controller, these settings should be locally configured on the profile created and used by the Aerohive AP

#### 3.1.4 Centralization of user logs

All Aerohive APs in the Out-Of-Band architecture send in real-time all event log entries to the central UCOPIA controller, so that logs from different sites are centralized in the UCOPIA controllers. This logs exchange is done via the standard Syslog (UDP / port 514).

All Aerohive logs sent to UCOPIA are to be seen on the HiveManager GUI, in "Monitor > Devices > Select your AP > Utilities > Diagnostics > Show Log".

UCOPIA controller doesn't store all syslog information sent by the Aerohive Aps and only keeps the ones that feed its SQL database. Here are the logs recorded by the UCOPIA controller:

- Connected users
- Sessions
- Traffic

But, URLs aren't logged in the UCOPIA controller.

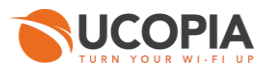

#### **3.1.5** Local Internet breakout

Each local site uses its own Internet access for connecting users and avoids to centralize the user traffic toward the central Internet access.

#### 3.2 Restrictions and recommendations

#### 3.2.1 Supported Aerohive and UCOPIA versions

The Out-Of-Band Aerohive architecture requires a HiveOS version  $\ge$  6.1r3 in order to guarantee the logs' externalization (previous versions can't be used for log exploitation).

Only UCOPIA controllers from version 5.1.6 enable to set up an Out-Of-Band Aerohive configuration.

#### 3.2.2 Supported authentication / registration modes

With the Out-Of-Band Aerohive architecture, most authentication / registration modes are available, with a few exceptions or limitations listed below:

- 802.1x
- Shibboleth

- Limited mail registration as users have to wait for the end of their session with temporary profile to be able to either click on the autoconnect/autofilllink or to enter their received credentials on the splash page

- Limited social network authentication as the customer must:
  - $\rightarrow$  either control his DNS server and resolve "controller.access.network" with the IP address of his UCOPIA controller
  - $\rightarrow$  or change the domain name of his UCOPIA controller, create a new certificate and create his own social network application

#### 3.2.3 Profile differentiation

As the user traffic doesn't go through UCOPIA, the Aerohive AP is in charge with enforcing the right policy on the user.

Aerohive can apply different profiles depending on various RADIUS attributes, the OS type, the location, the MAC address or the schedule. Thus, it is possible for Aerohive to reuse the UCOPIA profile of the user, indicated in the RADIUS field "Filter-Id", in order to apply a distinct policy and QoS for each profile.

Attention: The profile differentiation based on the UCOPIA profile information (in the RADIUS field "Filter-Id") do not work if dynamic VLAN is used. If you use dynamic VLAN assignment, then, the profile differentiation based on RADIUS field can only be done using the tuple "Tunnel-Type", "Tunnel-Medium-Type" and "Tunnel-Private-Group-Id" which is used with dynamic VLAN. Indeed, Aerohive doesn't even try to interpret the other RADIUS attributes when this tuple is in the RADIUS response.

\_\_\_\_\_

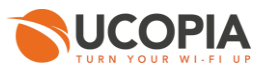

#### 3.2.4 Supported UCOPIA features on user management

As described in 3.1.3, during an authentication, the UCOPIA controller checks all the settings of the user account and its corresponding profile before allowing the user to get connected.

But, once connected, as the user traffic doesn't go through UCOPIA, the Aerohive AP is in charge with enforcing the policy on the user. However, the Aerohive AP isn't aware of the entire profile configuration on UCOPIA as only some information is sent by UCOPIA to the Aerohive AP during the RADIUS exchanges. Here are the profile settings that can be enforced by Aerohive AP:

- Time-based criteria:

- Time validity from creation/1<sup>st</sup> connection
- Preconfigured end date
- Time credit

Configuration of a later starting validity date and the increased security aren't supported in this architecture.

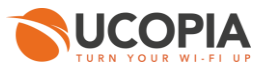

- MAC-based criteria:
  - Limitation of the number of authorized devices for a user account
  - Limitation of the number of simultaneously connected devices with a user account
  - Memorization of user devices
  - Automatic reconnection...

#### - Others:

All other configurations like authorized services, web filtering, limitation of bandwidth and quota, web marketing injection...are not sent by the UCOPIA to the Aerohive. So, any desired QoS policy should be directly configured and set up in the Aerohive AP.

#### 3.2.5 User disconnection

Some disconnection mechanisms aren't available in the Out-Of-Band Aerohive architecture, as explained below:

|                                        | Supported in the Out-Of-Band Aerohive architecture?                                                                                                    |
|----------------------------------------|----------------------------------------------------------------------------------------------------|
| Increased security                     | No                                                                                                    |
|                                        | Description: the user will be disconnected from UCOPIA controller but not on<br>Aerohive AP. That can be problematic for users with time credit as no time will be<br>deducted from the time credit on UCOPIA while the user will access the Internet.                                                                                                    |
| UCOPIA auto disconnect                 | No                                                                                                    |
|                                        | Description: because user traffic doesn't go through the UCOPIA controller, the autodisconnect feature doesn't make sense. So, as soon as an Ou-Of-Band architecture is configured, the central controller disable its autodisconnect feature.                                                                                                    |
|                                        | Only the autodisconnect on Aerohive will be able to disconnect a user after a given inactivity period.                                                                                                    |
| Manual disconnection                   | No                                                                                                    |
|                                        | Description: The Aerohive API doesn't allow such disconnection request. The disconnection button has been deleted from the feedback page in the Out-Of-Band Aerohive.                                                                                                    |
| Reached max quota                      | No                                                                                                    |
|                                        | Description: The Aerohive AP only sends the information of the number of packets<br>consumed by the user when the user is disconnected, via a RADIUS Accounting<br>Stop. There is no regular RADIUS Interim Accounting message sent to UCOPIA,<br>which means that UCOPIA ignores what the user has consumed in terms of quota<br>until the user session is over. |
| Expired credit time                    | Yes                                                                                                    |
| Reached ending validity date           | Yes                                                                                                    |
| Forced disconnection                   | Yes                                                                                                    |
| User deletion from the delegation tool | Yes                                                                                                    |

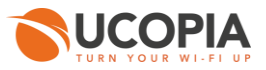

#### 3.2.6 Network failure

The user directory is centralized and used by all Aerohive APs on local sites. In case of network failure between the Aerohive APs and the central controller, the user directory and captive portal will not be available, so no new user will be able to connect. It is therefore recommended to set up a redundant cluster on the central site.

# 4 Licensing

The central UCOPIA controller handles the concurrent connections of all sites. Therefore, an ADVANCE license for managing multi-sites is needed.

You can configure a license limitation per zone or per profile to make sure that the mutualized licence isn't completely consumed by a given site.

# **5 UCOPIA configuration**

#### 5.1 Prerequisites

#### 5.1.1 Time synchronization (on UCOPIA and Aerohive)

The central controller and Aerohive AP should share the same time source. It is advised to use the NTP protocol for that purpose. Aerohive AP can be configured in different time zones from one another and from the central controller.

This time synchronization is particularly important for profiles with expiration date as the central UCOPIA controller will send to the Aerohive AP an explicit end date for the user connection. If the time isn't similarly between the Aerohive AP and UCOPIA controller, it will directly impact the authorized time connection of users.

**On Aerohive**: configure the NTP server in the HiveManager GUI "Configuration > (Your Network Policy) > Additional Settings > Management Server Settings > NTP Server"

**On UCOPIA**: configure the NTP server in the administration interface "Configuration > Network > Time server".

#### 5.1.2 Communication between remote sites and central site (on UCOPIA and firewall)

The central controller communicates with all the users on the remote sites as well as with the remote Aerohive AP (see Annex 1: detailed flow diagram). Local users reach the central portal through the Internet, which is available on the <u>OUT interface</u>. The central controller default route should use the OUT interface, or any OUT VLAN, to reach the Internet.

If the default route is already defined on an outgoing VLAN (OUT interface), no additional configuration is needed.

If the default route is already defined on an incoming VLAN (IN interface), the default route must be modified.

The ports used for the communication between the remote sites and the central site are the following.

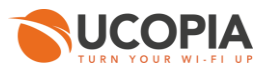

| Source @IP                      | Destination @IP    | Port                                    |
|---------------------------------|--------------------|-----------------------------------------|
| User's equipment on remote site | Central controller | TCP/443                                 |
| Aerohive AP                     | Central controller | TCP/443, UDP/1812,<br>UDP/1813, UDP/514 |

These are the flows that should be opened from the Aerohive AP to the central in order to enable the Aerohive APs to communicate with their central.

#### 5.1.3 Auto disconnection settings (on Aerohive)

As the user traffic goes through the Aerohive AP and not the UCOPIA controller, the Aerohive AP is responsible for detecting an inactive user and disconnecting him.

This "auto disconnection" feature on Aerohive AP can be configured on the HiveManager in "Configure > Network Policies > Your Policy name > Wireless Settings > Your SSID name > Optional settings"

| Optional Settings          |                                                              |                                                                   |
|----------------------------|--------------------------------------------------------------|-------------------------------------------------------------------|
| SSID Availability Schedule | Restrict the availability of this SSID to selected schedules | Customize                                                         |
| Optional Settings          | Radio and Rates, DoS Prevention, and MAC filters             | Customize                                                         |
| Client Monitor             | ✓ ON                                                         |                                                                   |
|                            | When enabled Aerohive devices detect clien                   | t issues, report client connection activities and problems to Hiv |

#### Then, go to "Client Related Network Settings".

| Client Related Network Settings | Maximum client limit | 100<br>Range : 1 - 100     | ]     | Inactive client ageout        | 1<br>Range : 1 - 30      | minutes |
|---------------------------------|----------------------|----------------------------|-------|-------------------------------|--------------------------|---------|
|                                 | RTS threshold        | 2346<br>Range : 1 - 2346   | bytes | Roaming cache update interval | 10<br>Range : 10 - 36000 | seconds |
|                                 | Fragment threshold   | 2346<br>Range : 256 - 2346 | bytes | Roaming cache ageout          | 1<br>Range : 1 - 1000    | ]       |
|                                 | DTIM settings        | 1<br>Range : 1 - 255       | ]     |                               |                          |         |

If a user has a limited time credit, then it is recommended to choose the lowest possible value for the auto disconnection so that, when the user isn't active on the network, he is quickly disconnected from Aerohive and then from UCOPIA (and he doesn't unnecessarily consume his time credit).

Auto disconnection after a maximum period of inactivity = *Inactive client ageout* + *Roaming cache* update interval \* Roaming cache ageout

*Inactive client ageout:* This is the time to age out inactive clients and automatically disassociate them. By default, Aerohive devices age out a client after five minutes of inactivity but you can assign it a smaller value.

**Roaming cache update interval:** By default, an Aerohive AP sends updates to its neighbors about the clients currently associated with it every 60 seconds. The neighboring APs use this information to update their roaming caches—if necessary—with the most up-to-date client information from their neighboring APs.

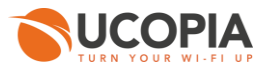

**Roaming cache ageout:** By default, an Aerohive device removes an entry from its roaming cache if it is absent from 60 consecutive updates from a neighbor. You can change how many times an entry must be absent from a neighbor's updates before removing it from the roaming cache from just once to 1000 consecutive times.

#### 5.2 Central controller configuration

Before starting the central controller configuration, check that the prerequisites are met (time server, routing and communication ports).

#### 5.2.1 Zone

An incoming zone must be created for each remote site and a portal must be associated to this zone. The profile must allow this zone as "available input zone". This zone will be used in the redirection URL configured on the on premise Aerohive AP. For each remote site, an incoming zone must be added. However, a site can be associated to several zones.

A zone can be added from the page *Administration->Zones*.

| Zone management           |                   |                    |         |
|---------------------------|-------------------|--------------------|---------|
| Adding a zone             |                   |                    |         |
| Identification settings   |                   |                    |         |
| Zone name *               | guest_siteA ×     |                    |         |
| Zone type                 | Incoming Outgoing |                    |         |
| O Description             | $\hat{}$          |                    |         |
| Time zone                 |                   |                    |         |
| Define a time zone        |                   |                    |         |
| License limitation        |                   |                    |         |
| Enable license limitation |                   |                    |         |
|                           |                   | * Mandatory fields | Confirm |

Figure 3 : Adding an incoming zone

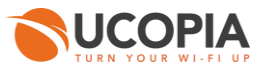

#### 5.2.2 Captive portal

The captive portal can be configured from the page Configuration->Customization->Portal

| Portals                                |                                                               |                                |   |   |          |               |
|----------------------------------------|---------------------------------------------------------------|--------------------------------|---|---|----------|---------------|
| Display the: Associations ( 5 ) Config | urations (3) Visual models (5)                                |                                |   |   |          |               |
| Configuration name                     | Configuration name 🖌 Format Operating modes Hosted Zones Mode |                                |   |   |          |               |
| Captive portal                         |                                                               |                                |   |   | Adding a | configuration |
| default-portal                         | Laptop, Tablet, Smartphone, Suboptimum mode                   | Standard, Twitter, 'One Click' | • | 1 | 1        | ※ 前           |
| Guest                                  | Guest Laptop, Tablet, Smartphone, Suboptimum mode             |                                | • | 0 | 0        | × 🛍 🛛         |
| Automatic connection                   |                                                               |                                |   |   | Adding a | onfiguration  |
| auto                                   |                                                               | Automatic                      | - | 1 |          | × 🛍           |
| Mobile application                     |                                                               |                                |   |   | Adaing a | configuration |
| default-mobile-application             |                                                               | Standard                       | • | 1 | 1        | × 🖻           |
| Delegation portal                      |                                                               |                                |   |   | Adding a | configuration |
| default-deleg                          | Laptop                                                        | -                              | • | 2 | 1        | × 🛍           |

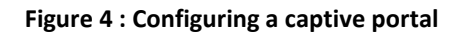

For example, a portal with self-registering by SMS

#### Portals

Changing the captive portal configuration

| Configuration set  | tings                                                                                                    |                                                                  |                    |              |   |            |   |
|--------------------|----------------------------------------------------------------------------------------------------|------------------------------------------------------------------|--------------------|--------------|---|------------|---|
| Configuration      | on name                                                                                                    |                                                                  | Guest              |              |   |            |   |
| Portal secur       | ity password                                                                                                    |                                                                  |                    |              |   |            |   |
| This security is p | articularly important for modes wit                                                                                                    | th auto-registration or social netw                              | orks.              |              |   |            |   |
|                    |                                                                                                    |                                                                  |                    |              |   |            |   |
| Portal hosting     |                                                                                                    |                                                                  |                    |              |   |            |   |
| Port               | al hosting by controller                                                                                                    |                                                                  |                    |              |   |            |   |
|                    | Redirect to an external portal                                                                                                    | before controller portal                                         |                    |              |   |            |   |
| O Exte             | ernal Portal                                                                                                    |                                                                  |                    |              |   |            |   |
|                    |                                                                                                    |                                                                  |                    |              |   |            |   |
| Portal format      |                                                                                                    |                                                                  |                    |              |   |            |   |
|                    | Laptop Tablet                                                                                                    | Smartphone                                                       | Suboptimum m       | ode          |   |            |   |
| Authentication     |                                                                                                    |                                                                  |                    |              |   |            |   |
| Authentication     |                                                                                                    |                                                                  |                    |              |   |            |   |
| 🛨 Add a            | a new mode                                                                                                    |                                                                  |                    |              |   |            |   |
|                    | By credentials                                                                                                    |                                                                  |                    | _            |   |            | - |
|                    | Associate portal auther                                                                                                    | tication with RADIUS                                             |                    |              |   |            |   |
|                    |                                                                                                    |                                                                  |                    |              |   |            |   |
|                    | Display an information portal wh<br>Define a service usage policy<br>Redirect user once connected<br>Ban the device of a user followin | ien the user equipment is recogniz<br>ng wrong password attempts | ed (MAC address) ( | •            |   |            |   |
| Registration       |                                                                                                    |                                                                  |                    |              |   |            |   |
| + Add a            | a new mode                                                                                                    |                                                                  |                    |              |   |            |   |
|                    | Portal with SMS registration                                                                                                    |                                                                  |                    |              |   |            |   |
|                    | User accounts will be c                                                                                                    | reated with the profile                                          |                    | Guest        | • | <b>D</b> C | 1 |
|                    | SMS sending account                                                                                                    |                                                                  |                    | mvSMSaccount | • | BC         |   |
|                    | C Enable sponsoring                                                                                                    |                                                                  |                    |              |   |            |   |
|                    |                                                                                                    |                                                                  |                    |              |   |            |   |
|                    |                                                                                                    |                                                                  |                    |              |   |            |   |
| Options            |                                                                                                    |                                                                  |                    |              |   |            |   |
| l                  | User fields                                                                                                    | Allow input                                                      | Mandatory          |              |   |            |   |
| l                  | Login 🚱                                                                                                    | $\checkmark$                                                     | $\checkmark$       |              |   |            |   |
| F                  | Password 🕖                                                                                                    |                                                                  | $\checkmark$       |              |   |            |   |
| l                  | Last name                                                                                                    | $\checkmark$                                                     |                    |              |   |            |   |
| F                  | First name                                                                                                    | $\checkmark$                                                     |                    |              |   |            |   |
| (                  | Gender                                                                                                    |                                                                  |                    |              |   |            |   |
| E                  | Birth date                                                                                                    |                                                                  |                    |              |   |            |   |
| F                  | Phone number 🕢                                                                                                    | ✓                                                                |                    |              |   |            |   |
| E                  | Email address 🕜                                                                                                    | ✓                                                                |                    |              |   |            |   |
| 0                  | Company name                                                                                                    |                                                                  |                    |              |   |            |   |
| F                  | Postal address                                                                                                    |                                                                  |                    |              |   |            |   |
| F                  | Preferred language                                                                                                    |                                                                  |                    |              |   |            |   |
|                    | nterests                                                                                                    |                                                                  |                    |              |   |            |   |
|                    |                                                                                                    |                                                                  |                    |              |   |            |   |

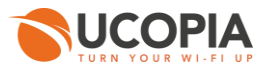

#### Figure 5 : Example of portal configuration with self-registering by SMS

Then, you have to associate the zone previously created to the portal configuration. A portal visual model must be chosen for this association.

| Portals                       |                                                          |                            |                   |        |                |
|-------------------------------|----------------------------------------------------------|----------------------------|-------------------|--------|----------------|
| Display the: Associations ( 5 | Configurations (3) Visual models (5)                     |                            |                   |        |                |
| Zontame                       | Portal type                                              | Configuration name         | Visual model name | Status | Actions        |
| Incomir 🖌 zones               |                                                          |                            |                   | Adding | an association |
|                               | Captive portal                                           | default-portal             | default-portal    | •      | × 🖻            |
| Defeuth in                    | Delegation portal                                        | default-deleg              | default           | •      | × 🖻            |
| Default-in                    | Mobile application                                       | default-mobile-application | default           | •      | × 🛍            |
|                               | Automatic connection                                     | auto                       |                   | •      | × 🛍            |
| Outgoing zones Caution        | , only delegate portal may be associated with outgoing z | zone.                      |                   | Adding | an association |
| Default-out                   | Delegation portal                                        | default-deleg              | default           | •      | × 🛍            |

Figure 6 : Association between portal and zone

#### 5.2.3 RADIUS authentication

The Aerohive APs perform user authentication through the RADIUS protocol.

The RADIUS configuration is done from the page *Configuration->Authentication->Radius*.

Add a new NAS, as the Aerohive AP must be defined as a NAS for the central controller.

RADIUS configuration NAS modification *Aerohive* 

| NAS settings                                         |                                  |    |
|------------------------------------------------------|----------------------------------|----|
| Shortname *                                          | Aerohive                         |    |
| Shared secret *                                      | •••••                            |    |
| Authorized subnet or IP address *                    |                                  |    |
| IP address                                           | 10.1.255.212                     |    |
|                                                      | Native outgoing VLAN (10.0.0/23) |    |
| O Subnet address                                     | Subnet mask                      |    |
| NAS architecture which performs a portal redirection |                                  |    |
| Manufacturer                                         | Aerohive                         |    |
| 🗢 Local exhaust 🕢                                    |                                  |    |
| NAS-IP-Address                                       |                                  |    |
|                                                      | Confi                            | rm |

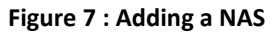

To configure the NAS, you have to go through the following steps:

- Define the name of the NAS.
- Define the shared secret. This same shared secret will be defined on the Aerohive AP as well.
- Define the IP addressing containing the Aerohive AP IP address. If the AP is behind a NAT, you have to configure an IP addressing containing the IP address seen by the central controller.
  - Tick the box "NAS architecture which performs a portal redirection"
    - Select "Aerohive" as Manufacturer

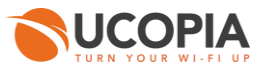

- Tick the box "Local exhaust" for local Internet breakout architecture.
- The field "NAS IP-address" is only useful in case of several Aerohive AP NATed with the same IP address. Defining this field overwrites the IP address of the RADIUS request and allows to differentiate the Aerohive APs. Otherwise, all the Aerohive APs are seen with the same IP address.

#### 5.2.4 User profile

Define your user profiles, their time- and MAC- based settings (refer to 3.2.3. to have the list of supported UCOPIA features).

#### 5.2.5 Administrator account

To associate the Aerohive AP to the central controller, you need an administrator account. The default administrator account can be used but it is recommended that you create an administrator on the central controller with limited privileges for security reasons. You can even create an administrator account with no right at all (read-only access + access to no tab).

You can create an administrator account from the page *Management->Administrators*.

#### Administrator management

Adding an administrator

| Administrator identity |                   |                   |                          |               |  |
|------------------------|-------------------|-------------------|--------------------------|---------------|--|
| Login *                |                   | Last n            | ame                      |               |  |
| Password *             |                   | First n           | ame                      |               |  |
| Confirm password *     |                   | O Mail            |                          |               |  |
| O Duty                 |                   | Phone             | number                   |               |  |
|                        |                   |                   |                          |               |  |
| Usage settings —       |                   |                   |                          |               |  |
| Allow write access     |                   |                   |                          |               |  |
| Display settings       |                   |                   |                          |               |  |
| E- Configuration       | Management        | - Monitoring      | <b>Operations</b>        | Options       |  |
| Network                | Users             | Connected users   | Configuration management | Documentation |  |
| Controller             | Profiles          | Sessions          | Log file management      | Restart       |  |
| Incoming networks      | Services          | Traffic           | Update                   | Shut down     |  |
| Outgoing networks      | Delegation        | URLs              | License                  |               |  |
| Static routes          | Zones             | Controller status | Password                 |               |  |
| Time server            | Packages          | System            | Maintenance              |               |  |
| DNS server             | Refill options    | Reports           |                          |               |  |
| Filtering              | Refill codes      |                   |                          |               |  |
| - Authentication       | Input Constraints |                   |                          |               |  |
| Directories            | Password recovery |                   |                          |               |  |
| Certificates           | URL categories    |                   |                          |               |  |
| Radius                 |                   |                   |                          |               |  |
| Windows                |                   |                   |                          |               |  |
| Shibboleth             |                   |                   |                          |               |  |
| Zero configuration     |                   |                   |                          |               |  |
| Fixed IP address       |                   |                   |                          |               |  |
|                        |                   |                   |                          |               |  |

Figure 8 : Adding an administrator account

#### 5.2.6 Access to the syslog service

In order to allow the Aerohive APs to send to the UCOPIA controller user logs, then you need to open the access to the Syslog service from the desired subnet / hosts.

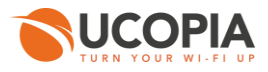

Go to "Configuration > Network > Filtering > Access to the controller" and add a filtering setting configuration for the syslog service:

#### Filtering settings configuration

# Access modification Note : Access to the controller allows you manage the influx of flows to the service controller Access settings Service Service Syslog Sources Add a source Host Active Modify

#### Figure 9 : Adding an access to the syslog service from Aerohive AP

#### 5.2.7 [Optional] New domain name and certificate

By default, the FQDN (Fully Qualified Domain Name) of an UCOPIA controller is "controller.access.network". A signed certificate is installed matching this FQDN.

If the customer:

 doesn't have control on his DNS server and can't create a DNS entry in order to resolve the domain name "controller.access.network" with the IP address of its own UCOPIA controller
 wants to use social networks on his splash page

Then, both the FQDN and the certificate must be modified on the central controller, so that the user clicking on the social network button isn't redirected to our UCOPIA public IP address.

Note: The new certificate must be consistent with the FQDN and must be purchased from a Certification Authority

Create a new certificate: to install the certificate for the captive portal, go to the page *Configuration->Authentication>Certificates.* 

| Adding a certificate                          |                             |           |         |
|-----------------------------------------------|-----------------------------|-----------|---------|
| Import/show certificates for captive portal   |                             |           | <br>    |
| 🗢 Label                                       |                             |           |         |
| Certificate from Certification Authority (CA) | <u>.</u>                    | Parcourir |         |
| Controller certificate                        |                             | Parcourir |         |
| Controller's private key                      |                             | Parcourir |         |
| Private key password                          |                             |           |         |
| 🛇 Default 🛛 🕢                                 |                             |           |         |
|                                               |                             |           | Confirm |
| To obtain detailed information about a cer    | tificate click on its name  |           |         |
|                                               | encoured encoured fidelines |           |         |

Figure 10 : Adding a new certificate for the captive portal

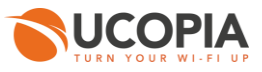

Modify the controller domain name: the name of the controller must be changed according to the new certificate. The controller name can be modified from the page *Configuration-Network->controller.* 

| Controller basic configuration                                                                                         |                |  |
|----------------------------------------------------------------------------------------------------|----------------|--|
| Controller name and domain name —<br>Beware : changing the name on incoming networks will invalidate the certificates. |                |  |
| Controller name on outgoing networks *                                                                                 | controller     |  |
| Domain name on outgoing networks *                                                                                     | ucopia.lan     |  |
| Controller name on incoming networks *                                                                                 | controller     |  |
| Domain name on incoming networks *                                                                                     | access.network |  |
| Netbios workgroup @                                                                                                    | UCOPIA         |  |

Figure 11 : Modifying a controller name

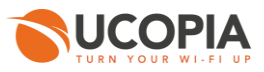

#### 5.3 Aerohive AP configuration

Connect on your HiveManager.

#### 5.3.1 Creation of a network policy and its associated SSID

Go to "Configure > Network Policies" and then press "ADD NETWORK POLICY".

|             | DASHBOARD        | MONITOR      | MAPS | CONFIGURE    | TROUBLESHOOT | ۹ | Ð | ٠ | Ļ | 1 |  |
|-------------|------------------|--------------|------|--------------|--------------|---|---|---|---|---|--|
|             | Network Policies | Applications | s Co | mmon Objects | Users        |   |   |   |   |   |  |
|             |                  |              |      |              |              |   |   |   |   |   |  |
| +           |                  |              |      |              |              |   |   |   |   |   |  |
| ADD NETWORK | POLICY           |              |      |              |              |   |   |   |   |   |  |

#### Figure 12 : Creation of a network policy

Name it

| ::::<br>Z | Google Go                     | ogle Übersetzer ZDFheute R | adisson Blu Meilen<br>aerohive [Wiki] | AirlineCheckins Audible | Datennutzung Telekom | kom Working v Time Off v Streaming v Banking v Nice v<br>HiveManager NG |   |               |      |  |  |  |  |
|-----------|-------------------------------|----------------------------|---------------------------------------|-------------------------|----------------------|-------------------------------------------------------------------------|---|---------------|------|--|--|--|--|
| A         | Aerohive.                     | HEALTH M                   | ONITOR MAR                            | PS CONFIGURE            | DASHBOARD            | TROUBLESHOOT                                                            | ۹ | ) o 🦸 I       | ≣ ▲. |  |  |  |  |
|           |                               | Network Policies           | Applications                          | s Common Obj            | ects Users           |                                                                         |   |               |      |  |  |  |  |
| N         | letwork Policies > Consulting |                            |                                       |                         |                      |                                                                         |   |               |      |  |  |  |  |
|           | Policy Details                | Wireles                    | ss Settings                           | Switch Set              | tings                | Additional Settings                                                     |   | Deploy Policy |      |  |  |  |  |
| С         | Consulting                    |                            |                                       |                         |                      |                                                                         |   |               |      |  |  |  |  |
| v         | /hat type of policy are y     | you creating?              |                                       |                         |                      |                                                                         |   |               |      |  |  |  |  |
|           | Vireless Switche              | es                         |                                       |                         |                      |                                                                         |   |               |      |  |  |  |  |
| Ρ         | lease name your policy        | <i>,</i>                   |                                       |                         |                      |                                                                         |   |               |      |  |  |  |  |
| Po        | blicy Name*                   | Consulting                 |                                       |                         |                      |                                                                         |   |               |      |  |  |  |  |
| De        | escription                    |                            |                                       |                         | 6                    |                                                                         |   |               |      |  |  |  |  |
|           | Exit                          |                            |                                       |                         |                      |                                                                         |   |               | Next |  |  |  |  |

Figure 13 : Naming of your network policy

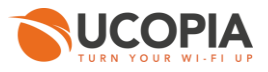

#### Add your SSID, in the menu "Wireless Settings > Add > All other SSID"

|                                         | HEALTH    |                  | MAPS        | CONFIGU   | RE       | DASHBOAF       |                  | ot Q | • | \$  | ¢ 🗉        | ▲.   |
|-----------------------------------------|-----------|------------------|-------------|-----------|----------|----------------|------------------|------|---|-----|------------|------|
|                                         | Network F | Policies         | pplications | Common (  | Objects  | Users          |                  |      |   |     |            |      |
| Network Policies > Consulting > All SSI | Ds        |                  |             |           |          |                |                  |      |   |     |            |      |
| Policy Details                          |           | Wireless Setting | S           | Switch    | Settings | 3              | Additional Setti | ngs  |   | Dep | loy Policy |      |
|                                         |           |                  |             |           |          |                |                  |      |   |     |            |      |
|                                         |           | N                | lanage SSII | Ds        |          | Device         | Templates        |      |   |     |            |      |
|                                         |           |                  |             |           |          |                |                  | J    |   |     |            |      |
| Wireless SSIDs                          |           |                  |             |           |          |                |                  |      |   |     |            |      |
| Add 💭 💳 面                               |           |                  |             |           |          |                |                  |      |   |     |            |      |
| Guest Access SSID (simplified)          |           | Guest Access     |             |           | Ac       | cess Security  |                  | VLAN |   |     |            |      |
| All other SSIDs (standard)              |           |                  |             |           | Un       | secured (Open) | Network          | 1    |   |     |            |      |
|                                         |           |                  |             |           |          |                |                  |      |   |     |            |      |
|                                         |           |                  |             |           |          |                |                  |      |   |     |            |      |
|                                         |           |                  |             |           |          |                |                  |      |   |     |            |      |
| Exit                                    |           |                  |             |           |          |                |                  |      |   |     |            | Next |
|                                         |           | Fi               | gure 14     | : Creatio | n of     | a new          | SSID             |      |   |     |            |      |

#### 5.3.2 Redirection to a captive portal

Configure this new SSID as following:

SSID Usage

- Enable the Captive Web Portal
- Select User Auth on Captive Web Portal
- Choose the redirection to an External URL

| SSID Authentication MAC Authent                                                                           | ication                                          |                                   |                                        |
|----------------------------------------------------------------------------------------------------|--------------------------------------------------|-----------------------------------|----------------------------------------|
| 020 Enterprise<br>∭ WPA/WPA2 802.1X                                                                       | O Personal<br>WPA / WPA2 PSK                     | Private Pre-Shared Key            |                                        |
| WEP                                                                                                    | Open<br>Unsecured                                |                                   |                                        |
| Enable Captive Web Portal<br>Enable to display a splash pa<br>Select features for this captive web portal | ge and configure capilve web portal options.     |                                   |                                        |
| User Auth on Captive Web Portal                                                                           | Enable Self-Registration                         | Return Aerohive Private PSK       | Enable UPA                             |
| ✓ ON                                                                                                    | OFF ×                                            | OFF X                             | OFF ×                                  |
| Authenticates the user on the splash page                                                                 | Enables the user to register on the splash page. | Issues a Private PSK for the user | Display the Use Policy Acceptance page |
| Choose Authentication Type:                                                                               |                                                  |                                   |                                        |
| ● Authentication via Radius                                                                               | Redirect to External URL for Authentication      |                                   |                                        |
| Default Captive Web Portal                                                                                | Click on « + » to define the                     | redirection URL to the ce         | ntral UCOPIA                           |

Figure 15 : Configuration of the new SSID > Authentication

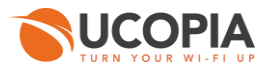

Define your default captive portal:

- Login URL = https://<central controller FQDN>/zone/<zone label>

- Success page = https://<central controller FQDN>/zone/<zone label>

- Failure page = https://<central controller FQDN>/zone/<zone label>

If needed, you can configure walled garden to open the access to certain URL even for unauthenticated users.

Note that if you have changed the default controller FQDN "controller.access.network", then the certificate must be modified on the central controller and you must ensure that the new FQDN can be correctly resolved)

| Policy De             | etails                 | Wireless Settings                                   | Switch             | n Settings          | Additional S   | ettings  | Deploy Policy                 |
|-----------------------|------------------------|-----------------------------------------------------|--------------------|---------------------|----------------|----------|-------------------------------|
|                       |                        |                                                     |                    |                     |                |          |                               |
|                       |                        | Manage S                                            | SIDs               | Devic               | e Templates    |          |                               |
|                       | Mak Dantal             |                                                     |                    |                     |                |          |                               |
| Edit Captive          | vveb Portai            |                                                     |                    |                     |                |          |                               |
| Default Captive       | Web Portal             |                                                     |                    |                     |                |          |                               |
| Name*                 | UCOPIA-5 1             |                                                     |                    |                     |                |          |                               |
| Select features for t | his captive web portal |                                                     |                    |                     |                |          |                               |
| User Auth on Captr    | ve Web Portal          | Enable Self-Registration                            |                    | Return Aerohive Pr  | vate PSK       | Enable I | JPA                           |
| V ON                  |                        | OFF 🗙                                               |                    | OFF X               |                | OFF      | ×                             |
| Authenticates the u   | ser on the splash page | Enables the user to register o                      | n the splash page. | Issues a Private PS | K for the user | Display  | he Use Policy Acceptance page |
| Self-Registratior     | 1                      |                                                     |                    |                     |                |          |                               |
| Employee Approval     | OF                     | FX                                                  |                    |                     |                |          |                               |
|                       |                        |                                                     |                    |                     |                |          |                               |
| Captive We            | b Portal Settings      |                                                     |                    |                     |                |          |                               |
| Login Page            | Login URL*             | https://controller                                  | access.network/zc  | one/aerohive        |                |          |                               |
|                       | Password Encryp        | tion No Encryption (F                               | Plaintext Pass     | •                   |                |          |                               |
| Authentication Method | PAP                    | •                                                   |                    |                     |                |          |                               |
|                       |                        |                                                     |                    |                     |                |          |                               |
| Success Page          | OFE                    |                                                     |                    |                     |                |          |                               |
|                       | Show the s             | uccess page after a successful lo                   | gin attempt.       |                     |                |          |                               |
|                       | Redire                 | ct clients after a successful login                 | attempt.           |                     |                |          |                               |
|                       | O T                    | o the initial page                                  |                    |                     |                |          |                               |
|                       |                        | to a specified URL                                  | ork/zone/aerol     |                     |                |          |                               |
|                       |                        |                                                     |                    |                     |                |          |                               |
| Failure Page          | OFF 2                  | ¢                                                   |                    |                     |                |          |                               |
|                       | Show failur            | e page after an unsuccessful logi                   | n attempt.         |                     |                |          |                               |
|                       | Redire                 | ct clients after a failed login atten               | npt                |                     |                |          |                               |
|                       | 0                      | o the login page                                    |                    |                     |                |          |                               |
|                       | ۲                      | To a specified URL<br>https://controller.access.net | work/zone/aerol    | 1                   |                |          |                               |
|                       |                        |                                                     |                    | 1                   |                |          |                               |
|                       |                        |                                                     |                    |                     |                |          |                               |

Figure 16 : Configuration of the Captive Web Portal Settings

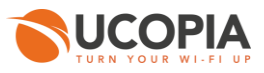

#### 5.3.3 Configuration of the external RADIUS server

Define the RADIUS configuration of your SSID

- Create the RADIUS server of your choice
- Define the ports to be used
- The shared RADIUS secret must be the same as the central controller.

| User Auth on Captive Web Portal                                                               | Enable Self-Registration                         | Return Aerohive Private PSK       | Enable UPA                             |
|-----------------------------------------------------------------------------------------------|--------------------------------------------------|-----------------------------------|----------------------------------------|
| ✓ ON                                                                                          | OFF X                                            | OFF X                             | OFF X                                  |
| Authenticates the user on the splash page                                                     | Enables the user to register on the splash page. | Issues a Private PSK for the user | Display the Use Policy Acceptance page |
| Choose Authentication Type:                                                                   |                                                  |                                   |                                        |
| <ul> <li>▲→ Authentication via Radius</li> <li>O→ Server</li> </ul>                           | Redirect to External URL for Authentication      |                                   |                                        |
| Default Captive Web Portal UCOPIA-5.1 Use a different captive web portal for various clients. | + ≔                                              |                                   |                                        |
| Authentication Settings                                                                       |                                                  |                                   |                                        |
| Authentication with HiveManager NG Authentic                                                  | cation Service OFF X                             |                                   |                                        |
| Authenticate via RADIUS Server                                                                |                                                  |                                   |                                        |
| Default RADIUS Server Group UCOPIA                                                            | 🕂 📻 Create the F                                 | ADIUS server of your cho          | bice                                   |
| Name                                                                                          | Туре                                             | IP/Host Name                      |                                        |

#### Figure 17 : Creation of a RADIUS server configuration

| Network Policies 🗧 Consulting 🎽 All SSID | s 🌾 AerohiveConsul                 | ting > UCOPIA > ucp- | -oob |      |                |             |                    |               |
|------------------------------------------|------------------------------------|----------------------|------|------|----------------|-------------|--------------------|---------------|
| Policy Details                           | Wirele                             | ss Settings          |      | S    | witch Settings | A           | dditional Settings | Deploy Policy |
|                                          |                                    | Manage S             | SIDs |      | Devic          | e Templates |                    |               |
| External RADIUS Server                   |                                    |                      |      |      |                |             |                    |               |
| Name*                                    | ucp-oob                            |                      |      |      |                |             |                    |               |
| Description                              |                                    |                      |      |      |                |             |                    |               |
| IP Address/Host Name*                    | ucp-oob                            | μ.                   | +    | DÎ . |                |             |                    |               |
| Server Type*                             | <ul> <li>Authentication</li> </ul> | Port:* 1812          |      |      |                |             |                    |               |
|                                          | Accounting                         | Port:* 1813          |      |      |                |             |                    |               |
| Shared Secret                            | Show Passwor                       | d                    |      |      |                |             |                    |               |

#### Figure 18 : Configuration of the external RADIUS server

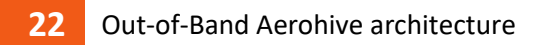

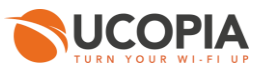

#### 5.3.4 Configuration of a user profile

| Authenticate via RADIUS         | Server                               |                                       |                         |                    |            |
|---------------------------------|--------------------------------------|---------------------------------------|-------------------------|--------------------|------------|
| Default RADIUS Server Group     | UCOPIA                               | + ==                                  |                         |                    |            |
| Name                            |                                      | Туре                                  | IP/Host                 | Name               |            |
| ucp-oob                         |                                      | External RADIUS Server                | 10.0.0.4                | D                  |            |
|                                 |                                      |                                       |                         |                    |            |
| Apply RADIUS server group       | s to devices via classification      |                                       |                         |                    |            |
| User Access Settings            |                                      |                                       |                         |                    |            |
| Configure your QoS, VLAN, Firev | vall policies, and Traffic Tunneling |                                       |                         |                    |            |
| Default User Profile            | + 🐖                                  | Create a user pr                      | ofile for this SSID     |                    |            |
| Apply a different user profile  | to various clients and user groups.  |                                       |                         |                    |            |
| Optional Settings               |                                      |                                       |                         |                    |            |
|                                 |                                      |                                       |                         |                    |            |
|                                 | -                                    | auna 10 · Creation                    | af the default war w    | - file             |            |
|                                 | F                                    | gure 19 : Creation                    | i of the default user p | roffie             |            |
|                                 |                                      |                                       |                         |                    |            |
|                                 |                                      |                                       |                         |                    |            |
|                                 |                                      | Manage SSIDs                          | Device Templates        |                    |            |
| Croate Lleer Drefil             |                                      |                                       |                         |                    |            |
| create user Prom                | 3                                    |                                       |                         |                    |            |
| Jser Profile                    |                                      |                                       |                         |                    |            |
| Jser Profile Name*              | testAerohiveUserProfile              |                                       |                         |                    |            |
| Connect to VLAN*                | 1                                    | · · · · · · · · · · · · · · · · · · · |                         |                    |            |
|                                 | -                                    |                                       |                         |                    |            |
| Security Traf                   | ic Tunneling QoS                     | Availability Schedule Client          | SLA Data/Time Limit     |                    |            |
| ON Firewall                     | Rules                                |                                       |                         |                    |            |
| IP Firewall MAC Firewall        |                                      |                                       |                         |                    |            |
| P Firewall Name*                |                                      |                                       |                         |                    |            |
| Add 📝 🤝 🛅                       |                                      |                                       |                         | Outbound Traffic   | ▼ Permit ▼ |
| Source IP                       | Destination IP                       | Service                               | Action                  | Logging            | Order      |
| Any                             | Any                                  | Any                                   | PERMIT                  | SESSION_INITIATION | <b>↑ ↓</b> |

Figure 20 : Configuration of the default user profile

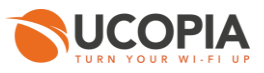

#### 5.3.5 Profile differentiation

If you want to define, in addition to your default profile "testAerohiveUserProfile", a profile "VIP" with specific rules, QoS... when this information is received by Aerohive from UCOPIA, in the RADIUS response, then you can configure this as shown below:

| Policy Details                                               |                                        | Wireless Settings                     |               | Switch Settings          |            | Additional Settings | Deploy Polic | SY.                   |
|--------------------------------------------------------------|----------------------------------------|---------------------------------------|---------------|--------------------------|------------|---------------------|--------------|-----------------------|
| User Access Settings<br>Configure your QoS, VLAN, Firewall p | olicies, and Traffic                   | Funneling                             |               |                          |            |                     |              |                       |
| Default User Profile tes<br>VL                               | s <mark>tAerohiveUser</mark><br>AN : 1 | + ==                                  |               |                          |            |                     |              |                       |
| Apply a different user profile to va                         | arious clients and us                  | er groups.                            |               |                          |            |                     |              |                       |
| Allow user profiles assignme                                 | ent using RADIUS at                    | ttributes in addition to three tunnel | RADIUS attrib | butes.                   |            |                     |              |                       |
| Standard RADIUS Attrib                                       | ute                                    | 11_Filter-Id                          | -             |                          |            |                     |              |                       |
| Vender specific RADIUS                                       | Attribute                              |                                       |               |                          |            |                     |              |                       |
| Add 🔚 面                                                      |                                        |                                       |               |                          |            |                     |              |                       |
| User Profile Name                                            | VLAN                                   |                                       |               | Assignment Descriptio    |            |                     |              | Order                 |
|                                                              |                                        |                                       |               | •                        |            |                     |              |                       |
| VIP                                                          | 1                                      | ∓ 🖬 VIPrule                           |               | Type<br>RADIUS Attribute | Value<br>2 |                     |              | $\uparrow \downarrow$ |
|                                                              |                                        |                                       |               |                          |            |                     |              |                       |

#### Figure 21 : Dynamic assignment of profile by Aerohive

In this example, when Aerohive receives the value 2 in the RADIUS field "Filter-Id", then it will assign the profile "VIP" to the user with given QoS, data/time limit...

#### 5.3.6 Configuration of the syslog server

Define the syslog configuration

- Define the external syslog server with IP address = OUT IP@ of the central UCOPIA controller
- Let the default syslog facility (local 6 and local 7)
- Choose the severity = INFO

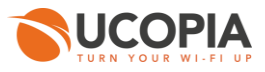

|                                       | Network Policies Applications                                 | Common Objects                          | Users                          |                           |        |              |           |   |
|---------------------------------------|---------------------------------------------------------------|-----------------------------------------|--------------------------------|---------------------------|--------|--------------|-----------|---|
| Network Policies > Consulting > Syste | og Server                                                     |                                         |                                |                           |        |              |           |   |
| Policy Details                        | Wireless Settings                                             | Switch Settings                         | Additi                         | onal Settings             | D      | eploy Policy |           |   |
|                                       |                                                               |                                         |                                |                           |        |              |           |   |
| =                                     | Syslog Server                                                 |                                         |                                |                           |        |              |           |   |
| MANAGEMENT SERVER                     | Syslog Server                                                 |                                         |                                |                           |        |              |           |   |
| DNS Server                            |                                                               | When enabled. Aerohive devices s        | ave the event log entries to S | vsloa servers specified b | elow.  |              |           |   |
| NTP Server                            |                                                               |                                         |                                | ,                         |        |              |           |   |
| SNMP Server                           | Re-use Syslog Server Settings<br>(Pick existing settings)     |                                         |                                |                           |        |              |           |   |
| Syslog Server                         |                                                               |                                         |                                |                           |        |              |           |   |
| POLICY SETTINGS                       | Name*                                                         | consultingsyslogserver                  |                                |                           |        |              |           |   |
| Bonjour Gateway Settings              | Description                                                   |                                         |                                |                           |        |              |           |   |
| Device Data Collection                |                                                               |                                         |                                |                           |        |              |           |   |
| Device Time Zone                      |                                                               |                                         |                                |                           |        |              |           |   |
| HIVE                                  |                                                               |                                         |                                |                           |        |              |           |   |
| Management & Native VLAN              | Syslog Facility Helps in identifying the origination of messa | ages in Syslog server                   |                                |                           |        |              |           |   |
| Device Credentials                    | HiveOS Svslog Facility                                        |                                         |                                |                           |        |              |           |   |
| SWITCH SETTINGS                       |                                                               | Local6                                  | •                              |                           |        |              |           |   |
| IGMP Settings                         | Non-HiveOS Syslog Facility                                    | Local7                                  | -                              |                           |        |              |           |   |
| Storm Control                         | Syslog servers are on the same interna                        | al network as the reporting Aerohive de | vices (for PCI DSS complian    | ce)                       |        |              |           |   |
| STP Configurations                    | 🕂 🖬 🛛 Add a new S                                             | syslog server                           |                                |                           |        |              |           |   |
| NETWORK SERVICES                      | Syslog Servers                                                |                                         | Severity                       |                           |        |              | Order     | 1 |
| 1000                                  |                                                               |                                         |                                |                           |        | 0            |           | 1 |
| Exit                                  |                                                               |                                         |                                |                           | alicei | Save         | Next      |   |
|                                       |                                                               |                                         |                                |                           |        |              |           |   |
|                                       |                                                               |                                         |                                |                           |        |              |           |   |
|                                       |                                                               |                                         |                                |                           |        |              |           |   |
|                                       |                                                               |                                         |                                |                           |        |              |           |   |
| 2.                                    |                                                               |                                         |                                |                           |        |              |           |   |
| Aerohive.                             | DASHBOARD MONITOR                                             | MAPS CONFIGURI                          | E TROUBLESHO                   | от                        | Q 🕂    | <b>*</b>     | t, 🚍      |   |
| NETWORKS                              |                                                               |                                         |                                |                           |        |              |           |   |
|                                       | Network Policies Applicati                                    | ions Common Objects                     | Users                          |                           |        |              |           |   |
| Network Policies > Consulting > Sy    | γslog Server ⇒ New IP Address or Host Name                    |                                         |                                |                           |        |              |           |   |
| Policy Details                        | Wireless Settings                                             | Switch Settings                         |                                | Additional Settings       |        | Deple        | oy Policy |   |
|                                       |                                                               |                                         |                                |                           |        |              |           |   |
|                                       | New IP Address or Ho                                          | ost Name                                |                                |                           |        |              |           |   |
| MANAGEMENT SERVER                     | Name*                                                         |                                         |                                |                           |        |              |           |   |
| WAVAGLWENTSERVER                      | U                                                             | p-oob                                   |                                |                           |        |              |           |   |
| DNS Server                            | IP Address*                                                   | COPIA OUT IP@                           |                                |                           |        |              |           |   |
| NTP Server                            | _                                                             |                                         |                                |                           |        |              |           |   |
| SNMP Server                           |                                                               |                                         |                                |                           |        |              |           |   |
| Syslog Server                         |                                                               |                                         |                                |                           |        |              |           |   |

Figure 22 : Creation of the syslog server

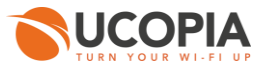

|                                                           | When enabled. Aerobive devices save the e     | vent log entries to Svslog servers specified below    |       |
|-----------------------------------------------------------|-----------------------------------------------|-------------------------------------------------------|-------|
| Re-use Syslog Server Settings<br>(Pick existing settings) |                                               | rent log entities to systeg dervers specified before. |       |
| Name*                                                     | consultingsyslogserver                        |                                                       |       |
| Description                                               |                                               |                                                       |       |
|                                                           |                                               |                                                       |       |
| Syslog Facility                                           |                                               |                                                       |       |
| Helps in identifying the origination of message           | s in Syslog server.                           |                                                       |       |
| HiveOS Syslog Facility                                    | Local6                                        |                                                       |       |
| Non-HiveOS Syslog Facility                                | Local7 -                                      |                                                       |       |
| Syslog servers are on the same internal n                 | etwork as the reporting Aerohive devices (for | PCI DSS compliance)                                   |       |
| + 🖻                                                       |                                               |                                                       |       |
| Syslog IP Address* ucp-c                                  | ob 🌾 + [                                      | Ż                                                     |       |
| Severity Info                                             | ~                                             | Choose the level "INFO"                               |       |
| Ad                                                        | d                                             |                                                       |       |
| Syslog Servers                                            | 5                                             | Severity                                              | Order |

Figure 23 : Association of the created syslog server in the network policy

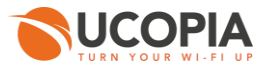

#### 5.3.7 Deployment of the network policy

Finally, deploy the configured network policy on the AP of your choice.

|                                    | HEALTH                                                                                                    | MONITOR                                                                 | MAPS      | CONFIGURE      | DASHBOARD   | TROUBLESHOOT        | ۹         | •       | ۵      | ¢ <b>1</b> 📰           | ≜-    |
|------------------------------------|----------------------------------------------------------------------------------------------------|-------------------------------------------------------------------------|-----------|----------------|-------------|---------------------|-----------|---------|--------|------------------------|-------|
|                                    | Network Polici                                                                                                    | es Applic                                                               | ations    | Common Objects | Users       |                     |           |         |        |                        |       |
| Network Policies > Consulting > De | ploy Policy                                                                                                    |                                                                         |           |                |             |                     |           |         |        |                        |       |
| Policy Details                     | Wit                                                                                                    | eless Settings                                                          |           | Switch Setting | 5           | Additional Settings |           |         | Deploy | y Policy               |       |
| Υ.                                 | Apply the n                                                                                                    | etwork polic                                                            | y to sele | cted devices   |             |                     |           |         |        |                        |       |
| MY FILTER CRITERIA (1)             | Status                                                                                                    | Device Name                                                             | Devic     | e Model I      | P Address   | MAC Address         | Serial Nu | mber    |        | Last Update            | ed On |
| Real Devices ×                     |                                                                                                    | AH-30cd00                                                               | AP12      | 0 1            | 0.0.0.41    | 00197730CD00        | 1201010   | 2800308 |        | 2017-02-08<br>16:17:14 |       |
| More   Clear All                   |                                                                                                    | AH-014a80                                                               | AP13      | 0 1            | 0.1.255.212 | 885BDD014A80        | 0130150   | 1260381 |        | 2017-02-17<br>13:58:25 |       |
| MY SAVED FILTERS                   |                                                                                                    | Device U                                                                | pdate     | 1              | ļ           |                     | ×         |         |        |                        |       |
|                                    |                                                                                                    | 1 device will be updated                                                |           |                | Â           |                     |           |         |        |                        |       |
|                                    |                                                                                                    | Update Network Policy and Configuration                                 |           |                | - 1         |                     |           |         |        |                        |       |
|                                    |                                                                                                    | Delta Contiguration Update<br>Update device with changed configuration. |           |                | - 1         |                     |           |         |        |                        |       |
|                                    | Complete Configuration Update     Update device with all configurations. Used to reset device to HiveManager configuration settings. |                                                                         |           |                |             |                     |           |         |        |                        |       |
|                                    | Upgrade HiveOS and Aerohive Switch Images                                                                                            |                                                                         |           |                |             |                     |           |         |        |                        |       |
|                                    | Activation Time for Aerohive Devices Running Images                                                                                  |                                                                         |           |                |             |                     |           |         |        |                        |       |
|                                    | Activale at next reboot (requires rebooting manually)                                                                                |                                                                         |           |                |             |                     |           |         |        |                        |       |
|                                    | Activate atter     5     seconds                                                                                                    |                                                                         |           |                |             |                     |           |         |        |                        |       |
|                                    |                                                                                                    | Save as                                                                 | Defaults  |                | Close       | Perform Update      | e         |         |        |                        |       |

Figure 24 : Deployment of the network policy

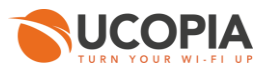

# 6 Annex 1: detailed flow diagram

The following diagram describes in detail the flows between the user at remote site, the Aerohive AP and the central controller for authentication process.

6.1 Portal authentication

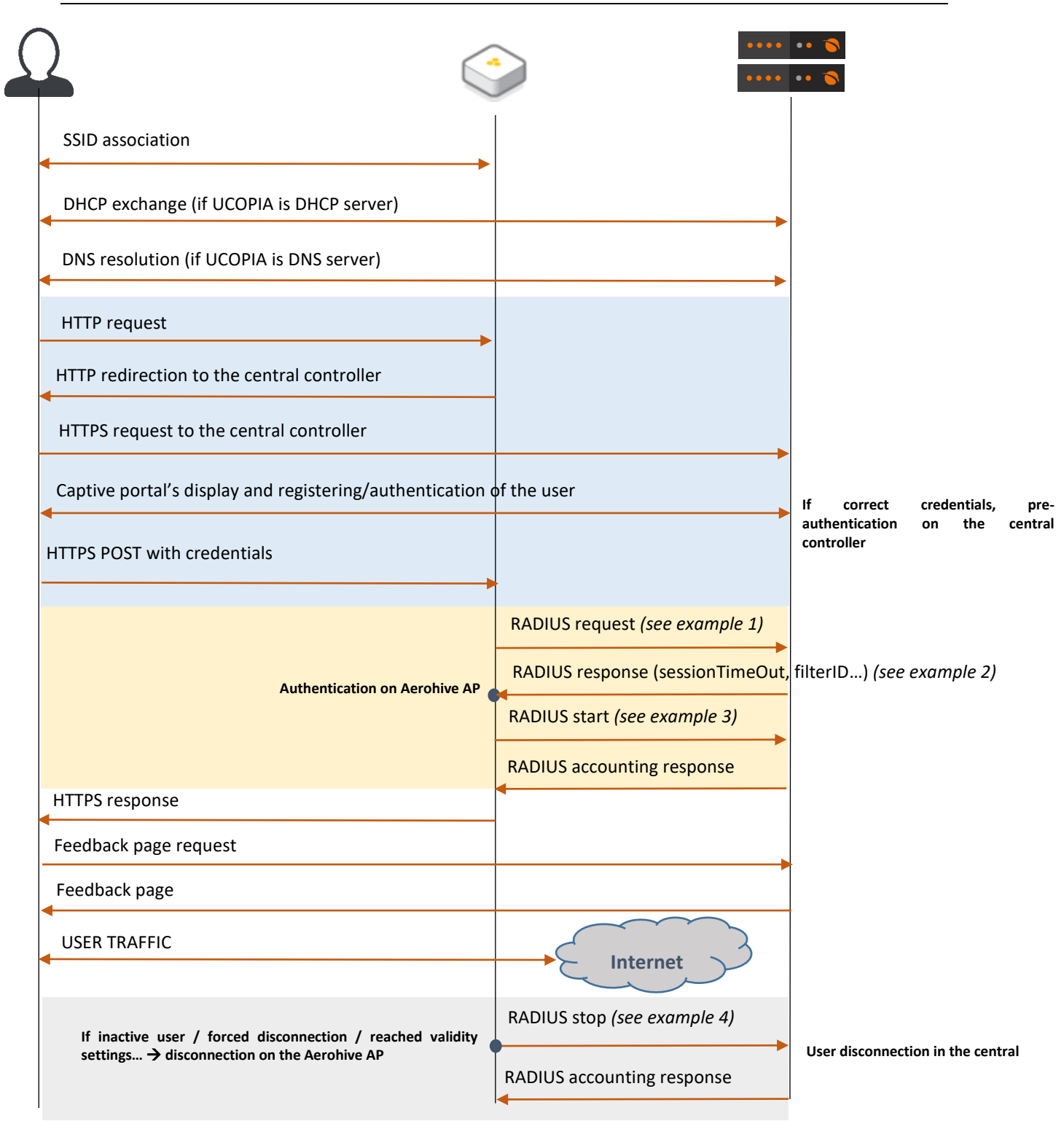

Figure 25 : Detailed flow diagram

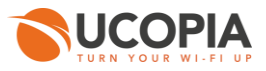

#### **Example 1: RADIUS Access-Request**

```
Wed Apr 5 17:23:49 2017
Packet-Type = Access-Request
Service-Type = Login-User
NAS-Port-Type = Wireless-802.11
Framed-IP-Address = 10.1.255.11
User-Name = "lolo2"
Calling-Station-Id = "C0-F2-FB-C4-65-18"
Called-Station-Id = "88-5B-DD-01-4A-94:AerohiveConsulting"
Vendor-26928-Attr-212 = 0x38382d35422d44442d30312d34412d383000
NAS-Port = 0
NAS-IP-Address = 10.1.255.212
NAS-Identifier = "AH-014a80"
```

**Example 2: RADIUS Access-Accept** 

```
Wed Apr 5 17:23:49 2017
Packet-Type = Access-Accept
Ucopia-Ldap-Id = "1"
Ucopia-startdate = "1491405798"
Ucopia-validitytype = "inherited"
Ucopia-ProfileId := "3"
Ruckus-Role := "Guest"
Filter-Id := "Guest"
Ucopia-Group := "Guest"
User-Name := "lolo2"
Session-Timeout = 60
Tunnel-Type:0 = VLAN
Tunnel-Medium-Type:0 = IEEE-802
Tunnel-Private-Group-Id:0 = "-1"
```

**Example 3: RADIUS Accounting Start** 

```
Wed Apr 5 17:23:50 2017
         Acct-Session-Id = "OAF779BB-00000000"
        Acct-Status-Type = Start
Event-Timestamp = "Apr 5 2017 17:23:50 CEST"
         Acct-Delay-Time = 0
         Acct-Authentic = Local
        User-Name = "lolo2"
        NAS-IP-Address = 10.1.255.212
         NAS-Identifier = "AH-014a80"
        NAS-Port = 0
         Called-Station-Id = "88-5B-DD-01-4A-94:AerohiveConsulting"
         Vendor-26928-Attr-1 = 0x00000001
         Vendor-26928-Attr-6 = 0x00000001
         Framed-IP-Address = 10.1.255.11
         Acct-Multi-Session-Id = "c0f2fbc46518885bdd014a94<u>58e50bee737b8ddc</u>"
         Service-Type = Framed-User
         Calling-Station-Id = "c0:f2:fb:c4:65:18"
        NAS-Port-Type = Wireless-802.11
Connect-Info = "11ng"
         Acct-Unique-Session-Id = "e6e3f4019a52db4c"
        Stripped-User-Name = "lolo2"
Realm = "NULL"
         Timestamp = 1491405830
```

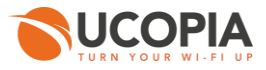

#### Example 4: RADIUS accounting stop

```
Wed Apr 5 17:24:50 2017
         Acct-Session-Id = "0AF779BB-00000000"
         Acct-Status-Type = Stop
Event-Timestamp = "Apr 5 2017 17:24:50 CEST"
         Acct-Delay-Time = 0
         Acct-Authentic = Local
         User-Name = "lolo2"
         NAS-IP-Address = 10.1.255.212
NAS-Identifier = "AH-014a80"
         NAS-Port = 0
         Called-Station-Id = "88-5B-DD-01-4A-94:AerohiveConsulting"
         Vendor-26928-Attr-1 = 0x00000001
         Vendor-26928-Attr-6 = 0x00000001
         Framed-IP-Address = 10.1.255.11
         Acct-Multi-Session-Id = "c0f2fbc46518885bdd014a9458e50bee737b8ddc"
         Service-Type = Framed-User
Calling-Station-Id = "c0:f2:fb:c4:65:18"
         NAS-Port-Type = Wireless-802.11
         Connect-Info = "11ng'
         Acct-Session-Time = 60
         Acct-Input-Packets = 427
         Acct-Input-Octets = 50376
         Acct-Input-Gigawords = 0
         Acct-Output-Octets = 550525
         Acct-Output-Gigawords = 0
Acct-Output-Packets = 459
         Acct-Terminate-Cause = User-Request
         Acct-Unique-Session-Id = "e6e3f4019a52db4c"
         Stripped-User-Name = "lolo2"
Realm = "NULL"
         Timestamp = 1491405890
```

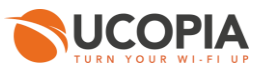

# 7 Annex 2: Walled garden for social networks

#### 7.1 Facebook, Twitter, Google, LinkedIn

The following open-access URLs must be opened.

|                 | www.facebook.com                          |
|-----------------|-------------------------------------------|
|                 | fbstatic-a.akamaihd.net                   |
|                 | graph.facebook.com                        |
|                 | fbcdn-profile-a.akamaihd.net              |
|                 | m.facebook.com                            |
|                 | fbcdn-photos-a-a.akamaihd.net             |
|                 | fbcdn-photos-b-a.akamaihd.net             |
|                 | fbcdn-photos-c-a.akamaihd.net             |
| <u>racebook</u> | fbcdn-photos-d-a.akamaihd.net             |
|                 | fbcdn-photos-e-a.akamaihd.net             |
|                 | fbcdn-photos-f-a.akamaihd.net             |
|                 | fbcdn-photos-g-a.akamaihd.net             |
|                 | fbcdn-photos-h-a.akamaihd.net             |
|                 | static.xx.fbcdn.net                       |
|                 | Aerohive AP-star-shv-01-cdg2.facebook.com |
|                 | xx-fbcdn-shv-01-cdg2.fbcdn.net            |
|                 | http://clients1.google.com                |
|                 | accounts.google.com                       |
|                 | accounts.google.fr                        |
| Googla          | accounts.youtube.com                      |
| Obugie          | ssl.gstatic.com                           |
|                 | fonts.googleapis.com                      |
|                 | themes.googleusercontent.com              |
|                 | sb-ssl.google.com                         |
| <u>LinkedIn</u> | api.linkedin.com                          |
|                 | static.licdn.com                          |
|                 | www.linkedin.com                          |
| <u>Twitter</u>  | api.twitter.com                           |
|                 | abs.twimg.com                             |
|                 | abs-0.twimg.com                           |
|                 | pbs.twimg.com                             |
|                 | api.twitter.com                           |

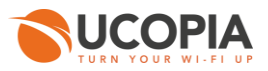

#### 7.2 OpenID Connect

The following open-access URLs must be opened.

- **Authorization endpoint:** URL of the OpenID Connect application authorization endpoint. Example: https://server.example.com/connect/authorize.
- **Token endpoint:** URL of the OpenID Connect application Token Endpoint. Example: https://server.example.com/connect/token
- **Userinfo endpoint:** URL of the OpenID Connect application UserInfo Endpoint. Example: https://server.example.com/connect/userinfo

# 8 Annex 3: Summary table on available features

The following table is provided as a summary of the supported features in the Out-Of-Band Aerohive architecture:

| Features                                                               | OOB Aerohive | Comments                                                                                                    |
|------------------------------------------------------------------------|--------------|----------------------------------------------------------------------------------------------------|
| SECURITY                                                               |              |                                                                                                    |
| Authentication                                                         |              |                                                                                                    |
| - Web captive portal                                                   | $\checkmark$ | Hosted by central UCOPIA                                                                                                    |
| - 802.1x/PEAP                                                          |              |                                                                                                    |
| - 802.1x/TTLS                                                          |              |                                                                                                    |
| - 802.1x/TLS                                                           |              |                                                                                                    |
| - Social networks (Facebook, Twitter, G+, LinkedIn,<br>OpenID Connect) | ~            | <ul> <li>Only if the domain name /certificate has been changed and publicly declared, and a new social network application is created, or</li> <li>If the customer has control on the DNS server and created a new DNS entry for resolving "controller.access.network" with the outgoing IP address of his UCOPIA controller</li> </ul> |
| - Fixed MAC address or IP address                                      | $\checkmark$ |                                                                                                    |
| - Automatic @MAC address authentication                                | $\checkmark$ |                                                                                                    |
| - Shibboleth                                                           |              |                                                                                                    |
| Redirection on corporate web portal                                    | $\checkmark$ |                                                                                                    |
| URL/domain filtering (HTTP and HTTPS)                                  |              | Not ensured by UCOPIA controller as the traffic won't go though it                                                                                                    |
| Access permissions on basis of user profile                            | $\checkmark$ | Aerohive profile management based on<br>RADIUS attributes, the OS type, the location,<br>the MAC address or the schedule.<br>Aerohive can use the information of UCOPIA<br>profile provided that no dynamic VLAN is used.                                                                                                    |

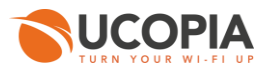

| Controller's incoming VLANs/subnets                                                                  | $\checkmark$ |                                                                                                    |
|----------------------------------------------------------------------------------------------------|--------------|----------------------------------------------------------------------------------------------------|
| WPA, 802.11i compliance                                                                              | $\checkmark$ |                                                                                                    |
| URLs available before authentication                                                                 | $\checkmark$ |                                                                                                    |
| Pre-authentication charter acceptance                                                                | $\checkmark$ |                                                                                                    |
| Private information charter acceptance (opt-in marketing)                                            | $\checkmark$ |                                                                                                    |
| Password policies and password recovery                                                              | $\checkmark$ |                                                                                                    |
| Quarantine after N wrong password attempts                                                           | $\checkmark$ |                                                                                                    |
| Connection break between two sessions                                                                | $\checkmark$ |                                                                                                    |
| Connections traceability and logs                                                                    | $\checkmark$ | Sent by Aerohive AP to UCOPIA in real-time                                                                                                    |
| - User sessions                                                                                      | $\checkmark$ |                                                                                                    |
| - Traffic                                                                                            | $\checkmark$ |                                                                                                    |
| - URL                                                                                                |              |                                                                                                    |
| <ul> <li>Automatic logs backup via FTP(S)</li> </ul>                                                 | $\checkmark$ |                                                                                                    |
| - Automatic logs compression                                                                         | $\checkmark$ |                                                                                                    |
| Audit logs (Syslog)                                                                                  | $\checkmark$ |                                                                                                    |
| MOBILITY                                                                                             |              |                                                                                                    |
| QoS (by service, by user)                                                                            |              | No BW limitation / reservation possible on UCOPIA as the traffic won't go though it                                                                                   |
| Data volume quota                                                                                    |              | No quota applied by UCOPIA as the traffic won't go though it                                                                                                    |
| Time based access control                                                                            |              |                                                                                                    |
| - Configured ending validity date                                                                    | ✓            |                                                                                                    |
| - Configured ending validity date                                                                    |              |                                                                                                    |
| - Time credit                                                                                        | ✓            |                                                                                                    |
| Location based access control: Localization on incoming and outgoing zones                           | ✓            |                                                                                                    |
| Multi-portal (one portal per zone)                                                                   | $\checkmark$ |                                                                                                    |
| Conditional profile                                                                                  | $\checkmark$ | Only for the supported features of the profile                                                                                                    |
| Memorization and limitation of devices per user                                                      | $\checkmark$ |                                                                                                    |
| Auto disconnection                                                                                   | N/A          | Disabled on the central controller as soon as an Out-Of-Band architecture is set up                                                                                   |
| Possibility for the user to disconnect from the captive portal (thanks to a « Disconnection" button) |              | The disconnection button is hidden in an OOB<br>Aerohive architecture because the Aerohive<br>API won't support such a disconnection<br>request from the user browser |

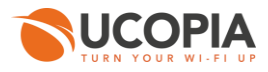

| Increased security                                        |              |                                                                                                    |
|-----------------------------------------------------------|--------------|----------------------------------------------------------------------------------------------------|
| ADMINISTRATION                                            |              | Done on central                                                                                                    |
| License per zone or user profile                          | $\checkmark$ |                                                                                                    |
| SMS registration                                          | $\checkmark$ |                                                                                                    |
| Mail registration                                         |              | Limited mail registration as users have to wait<br>for the end of their session with temporary<br>profile to be able to either click on the<br>autoconnect/autofilllink or to enter their<br>received credentials on the splash page |
| Sponsoring by email                                       | $\checkmark$ |                                                                                                    |
| User account refill by code or online payment             | $\checkmark$ |                                                                                                    |
| Automatic user accounts purging (global or per profile)   | $\checkmark$ |                                                                                                    |
| Manual user account exportation via CSV                   | $\checkmark$ |                                                                                                    |
| Automatic user account exportation via CSV                | $\checkmark$ |                                                                                                    |
| Delegated provisioning                                    | $\checkmark$ |                                                                                                    |
| - Customization                                           | $\checkmark$ |                                                                                                    |
| - Multi zones                                             | <b>&gt;</b>  |                                                                                                    |
| - Connection ticket printing (or sending by SMS or email) | ~            |                                                                                                    |
| - Creating accounts in mass from a CSV file               | >            |                                                                                                    |
| - User account refill by code                             | >            |                                                                                                    |
| Supervision of connected users                            | $\checkmark$ |                                                                                                    |
| Statistics                                                | $\checkmark$ |                                                                                                    |
| - Predefined graphs                                       | $\checkmark$ |                                                                                                    |
| - Manual CSV export                                       | $\checkmark$ |                                                                                                    |
| - Automatic CVS export                                    | $\checkmark$ |                                                                                                    |
| Reporting (PDF), send by email or FTP                     | $\checkmark$ |                                                                                                    |
| Customizable web portal                                   | $\checkmark$ |                                                                                                    |
| Customizable connection ticket per zone or profile        | $\checkmark$ |                                                                                                    |
| SNMP – MIB II                                             | $\checkmark$ |                                                                                                    |
| External Syslog                                           | $\checkmark$ |                                                                                                    |
| CLI                                                       | $\checkmark$ |                                                                                                    |
| Multi zone administration                                 | $\checkmark$ |                                                                                                    |

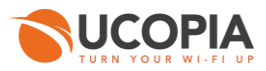

| Physical Administration port                                            | ✓ (>=5000)   |                                                                       |
|-------------------------------------------------------------------------|--------------|-----------------------------------------------------------------------|
| BILLING                                                                 |              |                                                                       |
| Online payment (credit card, PayPal, Ingenico)                          | $\checkmark$ |                                                                       |
| PMS connector                                                           | $\checkmark$ | Only one PMS can be configured and integrated with the central UCOPIA |
| INTEGRATION                                                             |              |                                                                       |
| Integration with a corporate LDAP directory (OpenLDAP, ActiveDirectory) | $\checkmark$ |                                                                       |
| Integration with one or more directories                                | $\checkmark$ |                                                                       |
| Integration with external RADIUS (proxy)                                | $\checkmark$ |                                                                       |
| Integration with secondary RADIUS (failover or load-balancing)          | $\checkmark$ |                                                                       |
| Web proxy integration                                                   | >            |                                                                       |
| ICAP compliant                                                          | $\checkmark$ |                                                                       |
| API for third party tool integration                                    | $\checkmark$ |                                                                       |